Na resolução analítica calculou-se a cota média do terreno, cota a que deve corresponder um volume de escavação Ve igual ao volume de aterro Va:

média simples =(2.2+3.8+5.4+0.8+2.0+4.0+6.2+1.0+2.2+4.4)/10=3.2 m

média pesada=(2.2+5.4+0.8+6.2+1.0+4.4+2\*(3.8+2.2)+3\*(2.0+4.0))/16=3.125 m

a) Criar ficheiros de coordenadas:

exer9\_terreno\_natural.txt

1,20,0,1.0 2,40,0,2.2 3,60,0,4.4 4,0,20,0.8 5,20,20,2.0 6,40,20,4.0 7,60,20,6.2 8,0,40,2.2 9,20,40,3.8 10,40,40,5.4

exer9\_plataforma\_horizontal cota 3\_125.txt : todos os pontos com cota 3.125 exer9\_plataforma\_horizontal cota 3\_2.txt : todos os pontos com cota 3.2 exer9\_plataforma\_horizontal cota 3\_12.txt : todos os pontos com cota 3.12 exer9\_plataforma\_horizontal cota 3\_11.txt : todos os pontos com cota 3.11

- b) Calcular volumes no Civil3D:
  - i) Abrir um ficheiro .dwg novo
  - ii) Criar os layers 'pontos terreno natural', dtm terreno natural', com cor encarnado, e 'fronteira', com cor verde
  - iii) Layer activo = 'pontos terreno natural'
  - iv) Insert > Points form file e indicar o caminho e o nome do ficheiro exer9\_terreno\_natural.txt, o formato pretendido, PENZ, activar a opção Add Points to Point Group e atribuir um nome a esse Point Group

| Selected Files:                          |                                          |                                                                                                    |                 |           |        | <u>e</u>    | Attach |  |
|------------------------------------------|------------------------------------------|----------------------------------------------------------------------------------------------------|-----------------|-----------|--------|-------------|--------|--|
| File Name                                | Name Status                              |                                                                                                    |                 | +         | ы      | Point Cloud |        |  |
| C:\topo_aplic_                           | PG2\exer9_t                              | Matches sele                                                                                            | cted point file | e for     | ×      |             |        |  |
| Specify point file for                   | rmat (filtering Ol                       | ۷):                                                                                                    |                 |           |        |             |        |  |
| NEZ (comma delim                         | ited)                                    |                                                                                                    |                 | ^         | -020   |             |        |  |
| XYZ_Intensity (com<br>PENZ (comma delin  | mma deli                                 |                                                                                                    |                 |           | Er     |             |        |  |
| PENZD (comma de                          | limited)                                 |                                                                                                    |                 | ~         |        |             |        |  |
| Preview: PENZ (com                       | nma delimited)   (                       | exer9_terreno                                                                                           |                 |           |        |             |        |  |
| Point Number                             | Easting                                  | Northing                                                                                                | Poi             | nt Elevat | tior ^ |             |        |  |
| 1                                        | 20                                       | 0                                                                                                    | 1.0             | )         |        |             |        |  |
| 2                                        | 40                                       | 0                                                                                                    | 2.2             | 2         |        |             |        |  |
| 3                                        | 60                                       | 0                                                                                                    | 4.4             | ŧ         | >      |             |        |  |
| Add Points to Po                         | Add Points to Point Group.               |                                                                                                    |                 |           |        |             |        |  |
| 3.12                                     |                                          | Enter the name of the group to create. If a group<br>already exists by this name, then it will be used. |                 |           |        |             |        |  |
| Advanced options                         |                                          |                                                                                                    |                 |           |        |             |        |  |
|                                          | ,<br>adjustment if no                    | ssible                                                                                                  |                 |           |        |             |        |  |
| Do coordinate transformation if possible |                                          |                                                                                                    | terreno natural |           |        |             |        |  |
| Do coordinate                            | Do coordinate data expansion if possible |                                                                                                    |                 |           | Cano   | el          | Help   |  |
|                                          | OK Cancel Help                           |                                                                                                    |                 |           |        |             |        |  |

- v) Zoom extents
- vi) Colocar o layer 'fronteira' activo e com uma **polyline**, definir o contorno exterior do terreno
- vii) Criar a superfície terreno natural, colocar activo o layer 'dtm terreno natural', esconder o layer 'fronteira' e atribuir à superfície o nome 'terreno natural'

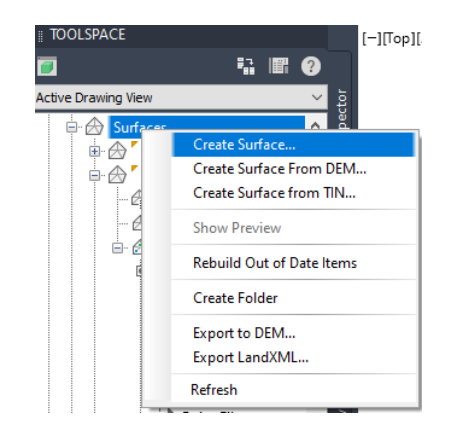

viii) Importar para a superfície 'terreno natural' os pontos que a definem através da selecção do respectivo Point Group:

| OLSPACE               | [·         |
|-----------------------|------------|
|                       | ?          |
| Drawing View          | < <        |
| 🖻 放 terreno natural   | ^ <u>8</u> |
| - 🖉 Masks             | Pa         |
| ···· 🔗 Watersheds     |            |
| 🖻 🙆 Definition        |            |
| 🖲 🔂 Boundaries        |            |
| - 🖄 Breaklines        | 8          |
| - 🖓 Contours          | ittin      |
| - 🖳 DEM Files         | Š.         |
| - 🗁 Drawing Objects   |            |
| 🔗 Edits               |            |
| ··· \land Point Files |            |
| Point Groups          |            |
| 🏀 Point 🛛 🗛 🗛         | d          |
|                       | resh       |

ix) Colocar visível o layer 'fronteira' e incluí-lo na superfície 'terreno natural' como Boundaries, o que tem como efeito excluir triângulos resultantes da triangulação que ficavam fora do limite do terreno.

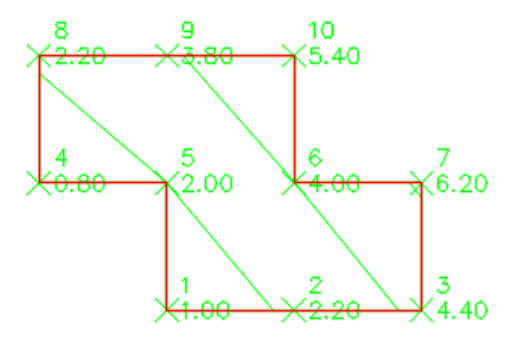

- x) Repetir o procedimento para criar as restantes superfícies de nomes 3.125, 3.2, 3.12
- xi) Calcular volumes de escavação e aterro para as várias combinações 'terreno natural' (como base surface) e as restantes superfícies (como comparison surface):

| Image: Section 2016   Section 2016   Met(adjusted     Image: Section 2016   Image: Section 2016   Net(adjusted)     Image: Section 2016   Image: Section 2016   Net(adjusted)     Image: Section 2016   Image: Section 2016   Net(adjusted)     Image: Section 2016   Image: Section 2016   Net(adjusted)     Image: Section 2016   Image: Section 2016   Net(adjusted)     Image: Section 2016   Image: Section 2016   Net(adjusted)     Image: Section 2016   Image: Section 2016   Net(adjusted)     Image: Section 2016   Image: Section 2016   Net(adjusted)     Image: Section 2016   Image: Section 2016   Net(adjusted)     Image: Section 2016   Image: Section 2016   Net(adjusted)     Image: Section 2016   Image: Section 2016   Net(adjusted)     Image: Section 2016   Section 2016   Net(adjusted)   Net(adjusted)     Image: Section 2016   Section 2016   Net(adjusted)   Net(adjusted)     Image: Section 2016   Section 2016   Net(adjusted)   Net(adjusted)     Image: Section 2016   Section 2016   Net(adjusted)   Net(adjusted)   Net(adjusted)     Image: Section 201                                                    | coo insert<br>Home Insert<br>Quick<br>Profile<br>Grour<br>Start Draw                                        | Annotate Mod<br>Contour Check<br>Check Mod<br>Riow Paths *<br>Catchments *<br>Mod Data *<br>Wing1* × + | ify Analyze Vie<br>Wisibility Drive I<br>Check | w Manage Output<br>w Manage Output<br>w tenterence<br>Check ∰ Edit in St<br>Check ∰ Analyzet<br>Design ♥ | Survey Ra<br>Survey Ra<br>Sewers<br>form and Sanita<br>Gravity Network | Autodesk Cin<br>ail Transparer<br>ry Analysis<br>c | il 3D 2023 Draw<br>t InfraWorks<br>umes Dashboar<br>Volur<br>Galcu<br>boun | ving 1.dwg<br>Collaborate<br>d Grading Volum<br>nes Dashboard<br>lates cut, fill, and<br>ded areas within | Type a keyv<br>Help Ac<br>Volun<br>Total 1<br>I net volumes<br>those surface | vord or phrase dd-ins Express Tools<br>ne Report <b>P</b><br>Volume Table <b>dd in t</b> ool<br>s for volume surfaces and<br>es | C L J<br>Feature |
|----------------------------------------------------------------------------------------------------|----------------------------------------------------------------------------------------------------|----------------------------------------------------------------------------------------------------|------------------------------------------------|----------------------------------------------------------------------------------------------------|------------------------------------------------------------------------|----------------------------------------------------|----------------------------------------------------------------------------|----------------------------------------------------------------------------------------------------|------------------------------------------------------------------------------|----------------------------------------------------------------------------------------------------|------------------|
| Create Surface   X     Type:   Surface layer:     TN volume surface   C-TOPO     Properties   Value     Information   Surface     Name   Surface     Description   Description     Style   Contours 2m and 10m (Background)     Render Material   Contours 2m and 10m (Background)     Wolume surfaces   3.125     Cut Factor   1.000     Fill Factor   1.000     Fill Factor   1.000     Fill Factor   1.000     Fill Factor   1.000     Maintee   Cut Factor     1.000   Contours 2     Volume surface   3.125     Cut Factor   1.000     Fill Factor   1.000     Fill Factor   1.000     Konger (Strenger (Stren |                                                                                                    | E 🛱 🤡                                                                                                  | 🗣 🗙 🕃<br>Create r<br>Click her                 | new volume sur                                                                                           | <b>face</b><br>v volume                                                | surface an                                         | d add it to                                                                | the dashb                                                                                                 | oard                                                                         | Net(adju                                                                                                    | sted             |
| Properties   Value     Information   Surface<[Next Counter(CP)]>     Description   Description     Style   Contours 2m and 10m (Background)     Render Material   Contours 2m and 10m (Background)     Volume surfaces   Base Surface     Base Surface   terreno natural     Comparison Surface   3.125     Cut Factor   1.000     Fill Factor   1.000     Selecting OK will create a new surface which will appear in the list of surfaces in Prospector.     OK   Cancel     Help     trainate   Cut Factor     1.000   1.000     Contours 2 (b) 1600.00   772.55     799.22   26.67                                                                                                    |                                                                                                    | Cre<br>Type:<br>TIN vo                                                                                 | ate Surface<br>lume surface                    |                                                                                                    | s<br>v                                                                 | iurface laye<br>C-TOPO                             | r:                                                                         |                                                                                                    |                                                                              | ×                                                                                                    |                  |
| Information   Surface<[Next Counter(CP)]>     Description   Description     Style   Contours 2m and 10m (Background)     Render Material   Contours 2m and 10m (Background)     Volume surfaces   Base Surface     Base Surface   terreno natural     Comparison Surface   3.125     Cut Factor   1.000     Fill Factor   1.000     Selecting OK will create a new surface which will appear in the list of surfaces in Prospector.     OK   Cancel     Help     Drdinate   Cut Factor     1.000   1000     Contours 2   1600.00     772.55   79.22     26.67 <fill>   100</fill>                                                                                                    | Droperties                                                                                                  |                                                                                                    |                                                |                                                                                                    |                                                                        | Valu                                               | Value                                                                      |                                                                                                    |                                                                              |                                                                                                    |                  |
| Name   Surface<[Next Counter(CP)]>     Description   Description     Style   Contours 2m and 10m (Background)     Render Material   Contours 2m and 10m (Background)     Volume surfaces   Base Surface     Base Surface   terreno natural     Comparison Surface   3.125     Cut Factor   1.000     Fill Factor   1.000     Selecting OK will create a new surface which will appear in the list of surfaces in Prospector.     OK   Cancel     Help     Drdinate   Cut Factor     1.000   Tonours 2     Style   2d Area(sq.m)     Cut(adjusted)(Cu   Net(adjusted)(Cu     Net(adjusted)(Cu   Net(adjusted)(Cu     1.000   1.000     Contours 2   1600.00     772.55   799.22     26.67 < Fill>   Tonours 2                                                                                                    |                                                                                                    |                                                                                                    | formation                                      |                                                                                                    |                                                                        |                                                    |                                                                            |                                                                                                    |                                                                              |                                                                                                    |                  |
| Description   Description     Style   Contours 2m and 10m (Background)     Render Material   Contours 2m and 10m (Background)     Volume surfaces   Base Surface     Base Surface   terreno natural     Comparison Surface   3.125     Cut Factor   1.000     Fill Factor   1.000     Selecting OK will create a new surface which will appear in the list of surfaces in Prospector.     OK   Cancel     Help     Indicate   Cut Factor     Style   2d Area(sq.m)     Cut(adjusted)(Cu   Net(adjusted)(Cu     Net   1.000     1.000   Contours 2     Value   2d Area(sq.m)   Cut(adjusted)(Cu     Net   1.000     1.000   1.000   Contours 2     Value   Value   Value     Value   Value   Value     Value   Value   Value     Value   Value   Value     Value   Value   Value     Value   Value   Value     Value   Value   Value <                                                                                                    |                                                                                                    |                                                                                                    | Name                                           |                                                                                                    |                                                                        | Surfa                                              | ce<[Next                                                                   | Counter(CP                                                                                                | )]>                                                                          |                                                                                                    |                  |
| Style   Contours 2m and 10m (Background)     Render Material   Contours 2m and 10m (Background)     Volume surfaces   Base Surface     Base Surface   terreno natural     Comparison Surface   3.125     Cut Factor   1.000     Fill Factor   1.000     Selecting OK will create a new surface which will appear in the list of surfaces in Prospector.     OK   Cancel     Help     rdinate   Cut Factor     Fill Factor   Style     2d Area(sq.m)   Cut(adjusted)(Cu     Net(adjusted)(Cu   Net(adjusted)(Cu     Net   1.000     1.000   Contours 2     Yes   2d Area(sq.m)     Cut(adjusted)(Cu   Net(adjusted)(Cu     Net   1.000     1.000   Contours 2                                                                                                    |                                                                                                    |                                                                                                    | Description                                    |                                                                                                    |                                                                        | Desc                                               | ription                                                                    |                                                                                                    |                                                                              |                                                                                                    |                  |
| Render Material   Contours 2m and 10m (Background)     Volume surfaces   Base Surface     Base Surface   terreno natural     Comparison Surface   3.125     Cut Factor   1.000     Fill Factor   1.000     Selecting OK will create a new surface which will appear in the list of surfaces in Prospector.     OK   Cancel     Help     rdinate   Cut Factor     Style   2d Area(sq.m)     Cut(adjusted)(Cu   Net(adjusted)(Cu     Net   1.000     1.000   Contours 2     1600.00   772.55     799.22   26.67< <fill></fill>                                                                                                    |                                                                                                    |                                                                                                    | Style                                          |                                                                                                    |                                                                        | Cont                                               | ours 2m ar                                                                 | nd 10m (Bad                                                                                               | ckground                                                                     | (t                                                                                                    |                  |
| Volume surfaces   Base Surface     Base Surface   terreno natural     Comparison Surface   3.125     Cut Factor   1.000     Fill Factor   1.000     Selecting OK will create a new surface which will appear in the list of surfaces in Prospector.     OK   Cancel     Help     rdinate   Cut Factor     Style   2d Area(sq.m)     Cut(adjusted)(Cu   Net(adjusted)(Cu     Net   1.000     1.000   Contours 2     Velocitie   Velocitie     Volume Surface   1600.00     Total Contours 2   Velocitie     Volume Surface   1600.00     Total Contours 2   Velocitie     Contours 2   Velocitie     Total Contours 2   Velocitie     Total Contours 2   Velocitie     Total Contours 2   Velocitie     Total Contours 2   Velocitie     Total Contours 2   Velocitie     Total Contours 2   Velocitie     Total Contours 2   Velocitie     Total Contoure 2   Velocitie <t< td=""><td></td><td></td><td>Render Mate</td><td>rial</td><td></td><td colspan="3">Contours 2m and 10m (Backgroun</td><td>ckground</td><td>(k</td><td></td></t<>                                                                                                    |                                                                                                    |                                                                                                    | Render Mate                                    | rial                                                                                                    |                                                                        | Contours 2m and 10m (Backgroun                     |                                                                            |                                                                                                    | ckground                                                                     | (k                                                                                                    |                  |
| Base Surface   terreno natural     Comparison Surface   3.125     Cut Factor   1.000     Fill Factor   1.000     Selecting OK will create a new surface which will appear in the list of surfaces in Prospector.   OK     OK   Cancel   Help     rdinate   Cut Factor   Style   2d Area(sq.m)   Cut(adjusted)(Cu   Net(adjusted)(Cu   Net(adjusted)(Cu   Net     1.000   1.000   Contours 2   1600.00   772.55   799.22   26.67   Fill>                                                                                                    |                                                                                                    |                                                                                                    | olume surfa                                    | ces                                                                                                    |                                                                        |                                                    |                                                                            |                                                                                                    | J                                                                            |                                                                                                    |                  |
| Comparison Surface   3.125     Cut Factor   1.000     Fill Factor   1.000     Selecting OK will create a new surface which will appear in the list of surfaces in Prospector.   OK     OK   Cancel   Help     rdinate   Cut Factor   Fill Factor   Style   2d Area(sq.m)   Cut(adjusted)(Cu   Net(adjusted)(Cu   Net(adjusted)(Cu   Net     1.000   1.000   Contours 2   1600.00   772.55   799.22   26.67   Fill>                                                                                                    |                                                                                                    |                                                                                                    | Base Surface                                   |                                                                                                    |                                                                        | terre                                              | no natural                                                                 |                                                                                                    |                                                                              |                                                                                                    |                  |
| Cut Factor   1.000     Fill Factor   1.000     Selecting OK will create a new surface which will appear in the list of surfaces in Prospector.     OK   Cancel     Help     rdinate   Cut Factor     Fill Factor   Style     2d Area(sq.m)   Cut(adjusted)(Cu     Fill(adjusted)(Cu   Net(adjusted)(Cu     Net   1.000     1.000   Contours 2     OK   772.55     799.22   26.67                                                                                                    |                                                                                                    |                                                                                                    | Comparison                                     | Surface                                                                                                  |                                                                        | 3.12                                               |                                                                            |                                                                                                    |                                                                              |                                                                                                    |                  |
| Fill Factor   1.000     Selecting OK will create a new surface which will appear in the list of surfaces in Prospector.     OK   Cancel     Help     rdinate   Cut Factor     Fill Factor   Style     2d Area(sq.m)   Cut(adjusted)(Cu     Fill(adjusted)(Cu   Net(adjusted)(Cu     1.000   1.000     Contours 2   1600.00     772.55   799.22     26.67   Fill>                                                                                                    |                                                                                                    |                                                                                                    | Cut Factor                                     |                                                                                                    |                                                                        | 1.000                                              | )                                                                          |                                                                                                    |                                                                              |                                                                                                    |                  |
| Vrdinate   Cut Factor   Fill Factor   Style   2d Area(sq.m)   Cut(adjusted)(Cu   Net(adjusted)(Cu   Net(adjusted)(Cu <th colspa="2" ne<="" td=""><td colspan="3">Fill Factor</td><td></td><td>1.000</td><td></td><td></td><td></td><td></td><td></td></th>                                                                                                    | <td colspan="3">Fill Factor</td> <td></td> <td>1.000</td> <td></td> <td></td> <td></td> <td></td> <td></td> | Fill Factor                                                                                            |                                                |                                                                                                    |                                                                        | 1.000                                              |                                                                            |                                                                                                    |                                                                              |                                                                                                    |                  |
| Undinate     Cut Factor     Fill Factor     Style     2d Area(sq.m)     Cut(adjusted)(Cu     Fill(adjusted)(Cu     Net(adjusted)(Cu     Net(adjus                |                                                                                                    | •                                                                                                    | Selecting OK w                                 | ill create a new sur                                                                                     | face which                                                             | will appear<br>OK                                  | n the list of                                                              | surfaces in F<br>ancel                                                                                    | Prospecto<br>Help                                                            | yr.                                                                                                    |                  |
| Junio promate     Cut Pactor     Fill Pactor     Style     2d Area(sq.m)     Cut(adjusted)(Cu     Hill(adjusted)(Cu     Net(adjusted)(Cu     Net(adjusted)(Cu                                                                                                    | D-1' '                                                                                                    | C 15 :                                                                                                 | 500 F                                          | Ch de                                                                                                    | 214                                                                    |                                                    | Europe N/C                                                                 | THE R .                                                                                                   | - 11/C                                                                       | New Street Birth                                                                                                    |                  |
| 1.000 Contours 2 C 1000.00 772.33 794.22 20.07<                                                                                                    | ordinate                                                                                                    | Cut Factor                                                                                             | Fill Factor                                    | Style                                                                                                    | 2d Area(sq                                                             | .m) Cut(a                                          | djusted)(Cu.                                                               | Fill(adjuste                                                                                              | ed)(Cu                                                                       | Net(adjusted)(Cu                                                                                                    | Net              |
|                                                                                                    |                                                                                                    | 1.000                                                                                                  | 1.000                                          | Contours 2 🖄                                                                                             | 1000.00                                                                | 112.5                                              |                                                                            | 199.22                                                                                                    |                                                                              | 20.07< FIII>                                                                                                    |                  |
|                                                                                                    |                                                                                                    |                                                                                                    |                                                |                                                                                                    |                                                                        |                                                    |                                                                            |                                                                                                    |                                                                              |                                                                                                    |                  |

terreno natural – **3.125**: cut (escavação) = 772.55 m3, fill (aterro) = 799.22 m3, net (fill = 26.67 m3 (falta) terreno natural – **3.2**: cut (escavação) = 716.65 m3, fill (aterro) = 863.32 m3, net (fill) = 146.67 m3 (falta) terreno natural – **3.12**: cut (escavação) = 776.36 m3, fill (aterro) = 795.02 m3, net (fill) = 18.67 m3 (falta) terreno natural – **3.11**: cut (escavação) = 784.01 m3, fill (aterro) = 786.67 m3, net (fill) = 2.67 m3 (falta)

Name

🖌 🗹 Surface8

B

<u>conclusão</u>: a cota média do terreno obtida analiticamente pesando as cotas (3.125 m) conduziu a uma melhor aproximação Ve=Va relativamente ao valor da cota média sem a utilização de pesos (3.2 m). Numericamente obteve-se um valor da cota média mais rigoroso (3.11 m) pois com este valor a diferença entre Ve e Va é de apenas 2.67 m3.

terreno natural – **3.5**: cut (escavação) = 515.76 m3, fill (aterro) = 1142.43 m3, net (cut) = **626.67 m3**, que compara com os 600 m3 obtidos analiticamente.

| I TOOLSPACE                                                                                                    |          |  |
|----------------------------------------------------------------------------------------------------|----------|--|
| <b>7</b>                                                                                                    | <b>.</b> |  |
| Active Drawing View                                                                                                    |          |  |
| □     □     Drawing1       □     ◆     Points       □     ◆     Point Groups       □     ◆     Surfaces       □     ◆     3.2       □     ◆     3.5       □     ◆     3.11       □     ◆     3.12 |          |  |
| III → 3.12                                                                                                    |          |  |
| 🗄 🛆 terreno natur                                                                                                    | al       |  |
|                                                                                                    |          |  |

| 🔓 Point Groups    |             | ×                   |
|-------------------|-------------|---------------------|
|                   |             |                     |
| Name              | Description | ^                   |
| [∲] 3.5           |             | $\overline{\Omega}$ |
| [�] 3.11          |             |                     |
| [�] 3.12          |             | L C                 |
| [∲] <b>3.2</b>    |             | 「九                  |
| [�] 3.125         |             |                     |
| 🚱 terreno natural |             |                     |
| [A] All Deceme    |             | *                   |
| OK Cancel         | Apply       | Help                |